# ELAWARE. EXCHANGE

Adding Default SpeedTypes to your Profile Last revised 3/8/2023

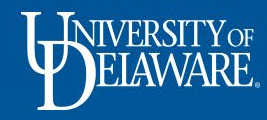

# **Profile Settings and Options**

This guide will illustrate how to add "favorite" and default SpeedTypes to your UDX Profile.

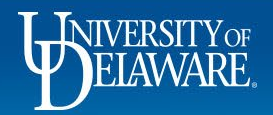

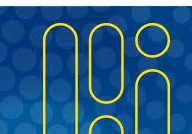

| BELAWARE. EXCHANGE | TEST SITE |
|--------------------|-----------|
|                    |           |

íG

õ

盦 4

39

ш

Shop • Shopping Home Page

| Welcome to the University of Delaware Exchange Test Site!<br>re you'll find the goods and services you need. The greatly expanded <i>University of Delaware Exchange</i> provides a familiar online shop<br>berience and negotiated pricing from UD's preferred suppliers. You can search for items by keyword or item number. When you find the<br>ed, just put it in your shopping cart, and assign or submit. If you can't find what you need, click on the Non-Catalog Item link, complete t<br>d assign or submit.<br>wase note: As you use this site for training and testing, you may see small differences from guides and the production site. This is when<br>ministrators test new solutions before moving to production and while building new guides. Please email procurement@udel.edu if you<br>acific questions; chances are we are working on it! | ping<br>item you<br>he form, C Common<br>Non-PO<br>Non-Catalo<br>re the<br>u have<br>Request Co | itty Code-Account Crosswalk<br>Payment Matrix<br>g Item<br>ntract |                              | Site Map   | udel.edu   |
|----------------------------------------------------------------------------------------------------|-------------------------------------------------------------------------------------------------|-------------------------------------------------------------------|------------------------------|------------|------------|
| talog & Forms Showcase (Under Development)                                                                                                    | ··· My Draft (<br>Draft                                                                         | Carts                                                             |                              |            |            |
| xcurement Forms                                                                                                    | ✓ Cart Type                                                                                     |                                                                   | 0.17                         |            |            |
|                                                                                                    | ₩umber \                                                                                        | 2021-10-10 testshopper 01                                         | Cart Type >                  | 10/10/2021 | 106.43 USD |
| Non-PO Payment Request Subaward Request NIIMBL Subaward Request RFX Request Option                                                                                                    | n 2) 📜 318623                                                                                   | 5 2021-02-25 testshopper 01                                       | My Drafts                    | 2/25/2021  | 22.95 USD  |
|                                                                                                    | ₩ 318623                                                                                        | 2 Fisher Testing 3                                                | My Drafts Assigned to Others | 2/25/2021  | 641.09 USD |
|                                                                                                    | ₩ 318620                                                                                        | 4 2021-02-25 testshopper 01                                       | My Drafts Assigned to Others | 2/25/2021  | 605.91 USD |
| Waiver of Bid Request                                                                                                    | `≓ 308986                                                                                       | 8 NCURA 2020 Membership Dues                                      | My Returned Requisitions     | 10/23/2020 | 0.00 USD   |
|                                                                                                    |                                                                                                 |                                                                   |                              |            |            |

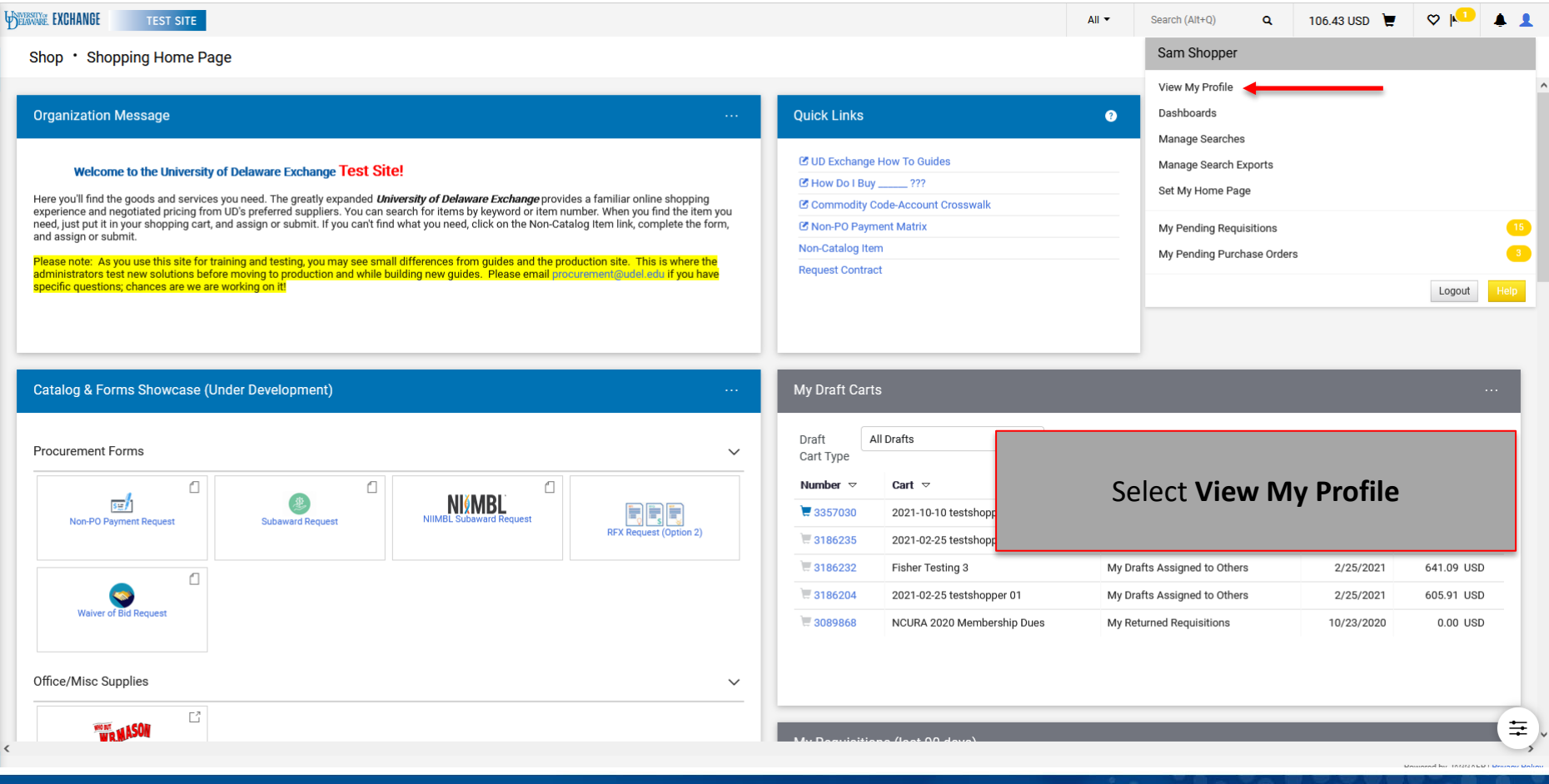

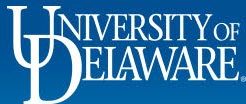

合

ĺo

Ö

血

뵳

39

<u>lıh</u>.

Q

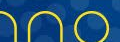

| Sam Shopper                                                                                                    | Custom Field and Accounting Code Defaults                                                                                                    | ? |  |
|----------------------------------------------------------------------------------------------------|----------------------------------------------------------------------------------------------------|---|--|
| User Name testshopper                                                                                                    | Header (int.) Codes Code Favorites Internal Information Cart                                                                                                    |   |  |
| User Profile and Preferences<br>Update Security Settings<br>Default User Settings<br>Custom Field and Accounting Code Defa<br>Default Addresses | Use Code Favorites for quick access to accounting code combinations saved to your profile during checkout. You may create a new Code Favorite by clicking the 'Add' button and entering a commonly used combination of accounting codes with or without splits. Code Favorites are accessed during checkout by editing the codes section or by selecting it as your default accounting codes in your profile. |   |  |
| Cart Assignees                                                                                                    | Accounting Codes ?                                                                                                    |   |  |
| Financial Approvers<br>User Roles and Access<br>Ordering and Approval Settings<br>Permission Settings                                           | Work SpeedType Purpose Fund Dept Program Source Project User Cost<br>Order ID Ref Share<br>Number Project                                                                                                    |   |  |
| Notification Dreferences                                                                                                    | no novalue no no no novalue no no no no<br>value value value value value value value value value                                                                                                    |   |  |
| Notification Preferences                                                                                                    |                                                                                                    |   |  |

4

## Go to Default User Settings > Custom Field and Accounting Code Defaults

### Select the **Code Favorites** tab.

| no<br>value | no value | no<br>value | no<br>value | no<br>value | no value | no<br>value | no<br>value | no<br>value | no<br>value |
|-------------|----------|-------------|-------------|-------------|----------|-------------|-------------|-------------|-------------|
|             |          |             |             |             |          |             |             |             |             |
|             |          |             |             |             |          |             |             |             |             |

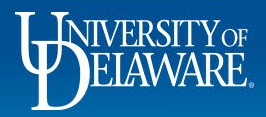

П

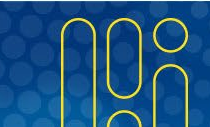

| ESITY or<br>WARE. | EXCHANGE | TE |
|-------------------|----------|----|
|                   |          |    |

ST SITE

#### Sam Shopper

切問

谷

E

Ĩ0

õ

血

갶

39

հե

User Name testshopper

| User Profile and Preferences     | >        |
|----------------------------------|----------|
| Update Security Settings         | >        |
| Default User Settings            | <        |
| Custom Field and Accounting Code | Defaults |
| Default Addresses                |          |
| Cart Assignees                   |          |
| Financial Approvers              |          |
| User Roles and Access            | >        |
| Ordering and Approval Settings   | >        |
| Permission Settings              | >        |
| Notification Preferences         | >        |
| User History                     | >        |
| Administrative Tasks             | >        |

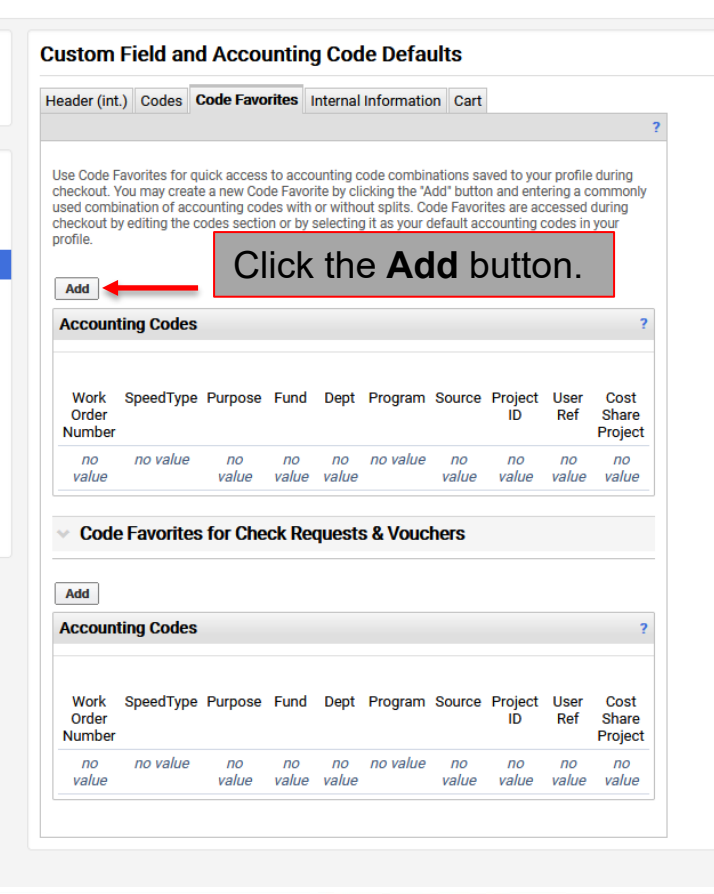

5

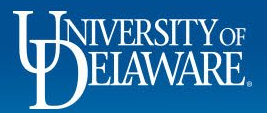

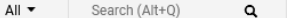

?

106.43 L

| Sam Shopper                             | Custom Field and Accounting Code Defaults                                                                                                    | ? |
|-----------------------------------------|----------------------------------------------------------------------------------------------------|---|
| ser Name testshopper                    | Header (int.) Codes Code Favorites Internal Information Cart                                                                                                    |   |
| User Profile and Under the S            | peedType column, click the blue Select from all values link.                                                                                                    |   |
| Jpdate Security Settings                | used combination of accounting codes with or without splits. Code Favorites are accessed during checked the edition the codes section or he selecting if as your default accounting codes in your |   |
| Default User Settings                   | profile.                                                                                                    |   |
| Custom Field and Accounting Code Defaul | Accounting Codes ? X                                                                                                    |   |
| Default Addresses                       | Nickname Default                                                                                                    |   |
| Cart Assignees                          |                                                                                                    |   |
| Financial Approvers                     | Work SpeedType Purpose Fund Dept Program Source Project User Cost add                                                                                                    |   |
| Jser Roles and Access                   | Order ID Ref Share split                                                                                                    |   |
| Ordering and Approval Settings          | N/A no value no no no no no no no                                                                                                    |   |
| Permission Settings                     | Select Select from value value value value value value value select select                                                                                                    |   |
| Notification Preferences                | profile from all from all                                                                                                    |   |
| User History                            | Select Clear Clear                                                                                                    |   |
| Administrative Tasks                    | values value value                                                                                                    |   |
|                                         | Save Cancel                                                                                                    |   |
|                                         | Accounting Codes 2                                                                                                    |   |
|                                         | Work SpeedType Purpose Fund Dept Program Source Project User Cost<br>Order ID Ref Share<br>Number Project                                                                                         |   |
|                                         | no no value no no no value no no no                                                                                                    |   |

6

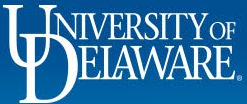

合

E

ío

0

血

봟

39

ш

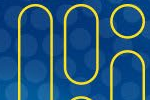

Search

THE EXCHANGE

0

Q

I

39

Id.

HANGE

My Profile Custom Field and Accounting Code Defaults

#### **Custom Field and Accounting Code Defaults** Sam Shopper User Name testshopper Header (int.) Codes Code Mozilla Firefox (Private Browsing) 🔒 https://usertest.sciquest.com/apps/Router/CFValueSearchPopup?Cfld=1075324&Callback= 🏠 0 $\equiv$ checkout. You may create a ne Close used combination of accountin Custom Field Search checkout by editing the codes Value Accounting Codes Description jaggaer Default Addresses Nickname Search **Cart Assignees Financial Approvers** Work SpeedType Purp Order A pop-up search box will appear. Number Ordering and Approval Settings no value N/A Select from Select va from all values Notification Preferences You can enter search criteria into the Value field profile values ... (if you know the SpeedType you are looking for), Select from all values ... or the **Description field** to narrow your search. Accounting Codes Click the **Search** button. Work SpeedType Purp Order Number no no value no no value no 110 value value value value value value value

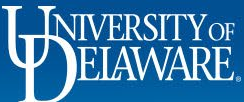

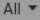

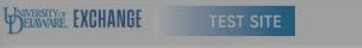

My Profile 
Custom Field and Accounting Code Defaults

E

Ĩa

Q

血

39

Jul.

**Cart Assignees** 

Sam Shopper **Custom Field and Accounting Code Defaults** Header (int.) Codes Code User Name testshopper (a) Mozilla Firefox (Private Browsing) X O A https://usertest.sciquest.com/apps/Router/CFValueSearchPopup 3  $\equiv$ Use Code Favorites for quick a checkout. You may create a ne Close used combination of accountil + Click to filter search results checkout by editing the codes : Accounting Codes Page 1 of 1 P ? Results Per Page 20 v Values Found 1 Value Description Nickname VPFN175JAG VPFN IT JAGGAER IMPLEMENT select Work SpeedType Purp Order Number Find the SpeedType you are looking for from the list of results. N/A no Select Sele ally from profile Click Select. values. Select from all values... Accounting Codes Work SpeedType Purp Order Number no no value no no no no value no no no ПО value value value value value value value value

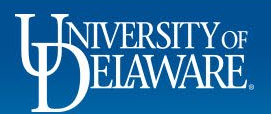

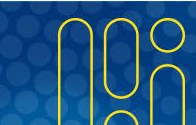

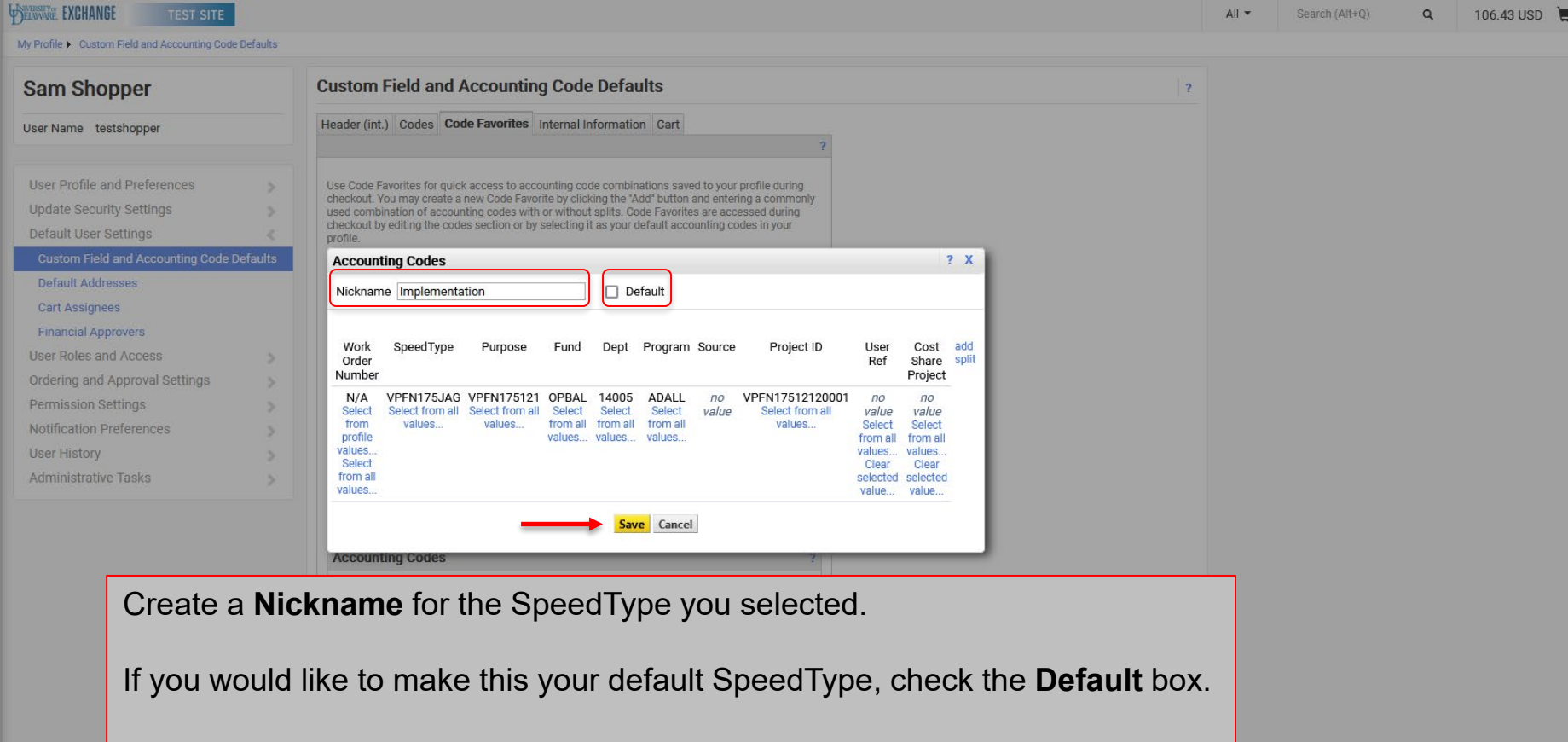

Click Save.

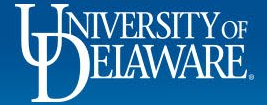

E

a

Q

血

J.

39

III.

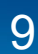

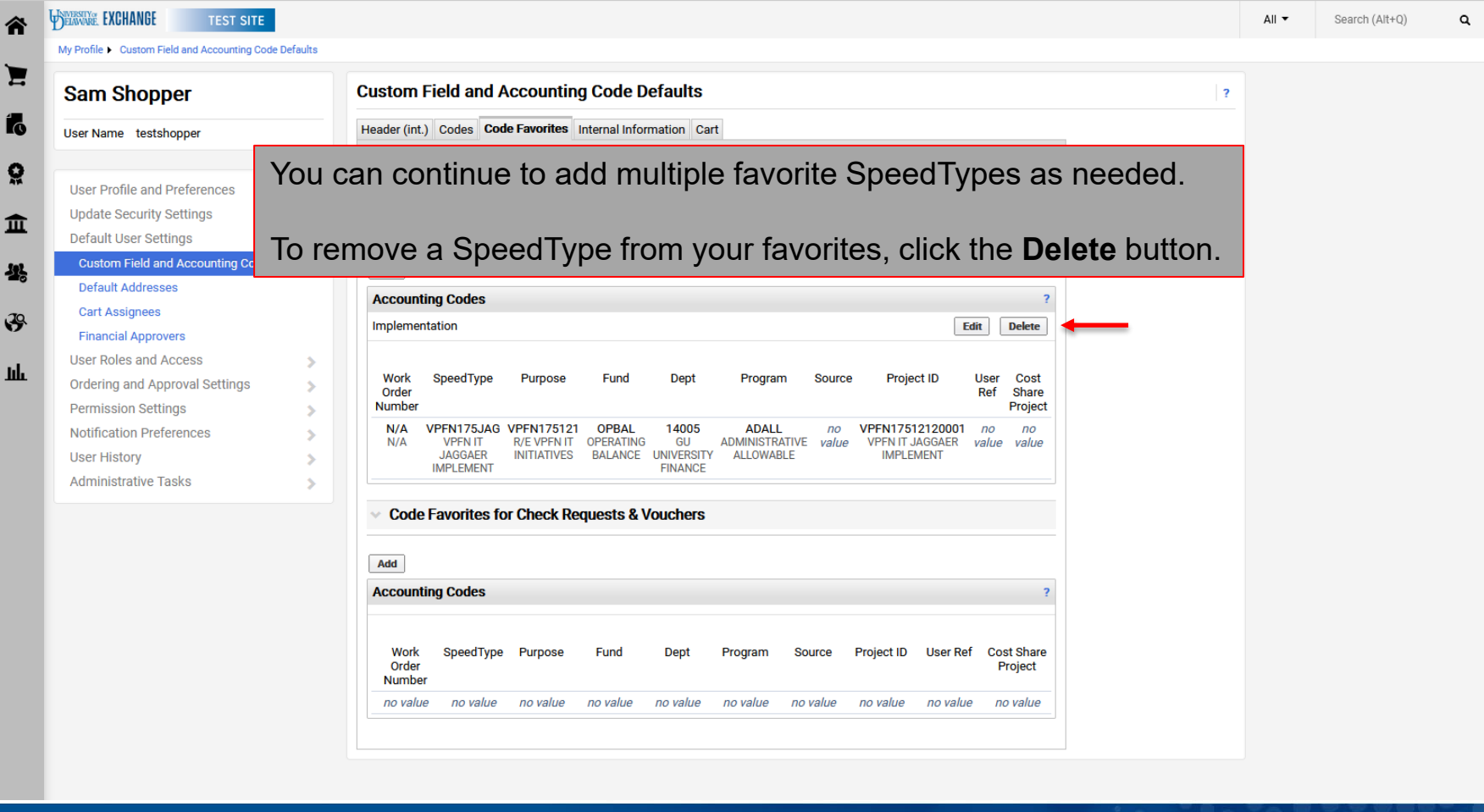

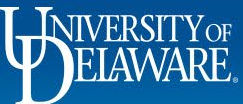

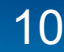

# **Questions:**

procurement@udel.edu

# **Resources:**

- Procurement Services Website
- Adding Financial Information to Requisitions

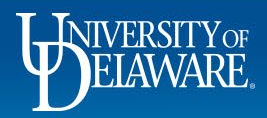